## Edge - Cache löschen

Klicken Sie im Edge oben rechts auf die drei Punkte und dann auf «Einstellungen».

| •                        | Neuer Tab                 |                 | STRG+T |
|--------------------------|---------------------------|-----------------|--------|
|                          | Neues Fenster             | S               | TRG+N  |
| æ                        | Neues InPrivate-Fenster   | STRG+UMSCHALTT  | ASTE+N |
|                          | Zoomen                    | — 100 %         | + 2    |
| ি≣                       | Favoriten                 | STRG+UMSCHALTT/ | ASTE+O |
| 5                        | Verlauf                   | 5               | TRG+H  |
| $\underline{\downarrow}$ | Downloads                 |                 | STRG+J |
| B                        | Apps                      |                 | ,      |
| ß                        | Erweiterungen             |                 |        |
| Ś                        | Grundlegendes zum Browser |                 |        |
| Ø                        | Drucken                   |                 | STRG+P |
| 6                        | Webaufnahme               | STRG+UMSCHALTT  | ASTE+S |
| හ                        | Auf Seite suchen          |                 | STRG+F |
|                          | Weitere Tools             |                 | ,      |
| ŝ                        | Einstellungen             |                 |        |
| 1                        | Hilfe und Feedback        |                 | ,      |
|                          | Microsoft Edge schließen  |                 |        |
| -                        |                           |                 |        |
|                          |                           |                 |        |
|                          |                           |                 |        |

Wählen Sie nun die Rubrik «Datenschutz, Suche und Dienste».

| Ein | Einstellungen                                |  |  |  |  |  |
|-----|----------------------------------------------|--|--|--|--|--|
| Q   | Einstellungen durchsuchen                    |  |  |  |  |  |
| ٩   | Profile                                      |  |  |  |  |  |
| Ô   | Datenschutz, Suche und Dienste               |  |  |  |  |  |
| 6   | Darstellung                                  |  |  |  |  |  |
|     | Randleiste                                   |  |  |  |  |  |
|     | Start, Startseite und neue<br>Registerkarten |  |  |  |  |  |
| Ŀ   | Teilen, kopieren und einfügen                |  |  |  |  |  |
| ī,  | Cookies und<br>Websiteberechtigungen         |  |  |  |  |  |
| G   | Standardbrowser                              |  |  |  |  |  |

Klicken Sie unter «Browserdaten löschen» auf die Schaltfläche «Zu löschende Elemente auswählen».

| rzu zählen Verlauf, Kennwörter, Cookies und mehr. Nur Daten aus diesem Profil werden gelös | cht. Verwalten Sie Ihre Daten. |
|--------------------------------------------------------------------------------------------|--------------------------------|
| Browserdaten jetzt löschen                                                                 | u löschende Elemente auswählen |
| Wählen Sie aus, was beim Schließen des Browsers gelöscht werden soll.                      | >                              |

Wählen Sie im Fenster «Browserdaten löschen» den Zeitbereich «Gesamte Zeit».

Aktivieren Sie die folgenden Positionen:

- Browserverlauf
- Downloadverlauf
- Cookies und andere Websitedaten
- Zwischengespeicherte Bilder und Dateien
- Websiteberechtigungen

Bestätigen Sie die Löschung mit einem Klick auf «Jetzt löschen».

| itber              | eich                                                                   |                                                     |
|--------------------|------------------------------------------------------------------------|-----------------------------------------------------|
| Gesa               | amte Zeit                                                              | ~                                                   |
| <b>B</b><br>2<br>d | r <b>owserverlauf</b><br>8 Elemente. Enthält autom<br>er Adressleiste. | atische Vervollständigungen in                      |
| 0<br>8             | <b>Oownloadverlauf</b><br>Elemente                                     |                                                     |
| v<br>V             | ookies und andere Wo<br>on 84 Sites. Meldet Sie vo                     | <b>ebsitedaten</b><br>n den meisten Sites ab.       |
| E                  | wischengespeicherte<br>s werden weniger als 345 I                      | <b>Bilder und Dateien</b><br>MB freigegeben. Einige |
|                    | Jetzt löschen                                                          | Abbrechen                                           |

Schliessen Sie nun den Edge Browser. Starten Sie jetzt die Verbindung zum Citrix wie gewohnt.

Nach dem Login am Citrix Gateway müssen Sie die folgenden Einstellungen einmalig vornehmen:

Klicken Sie hier auf «Citrix Workspace-App ermitteln».

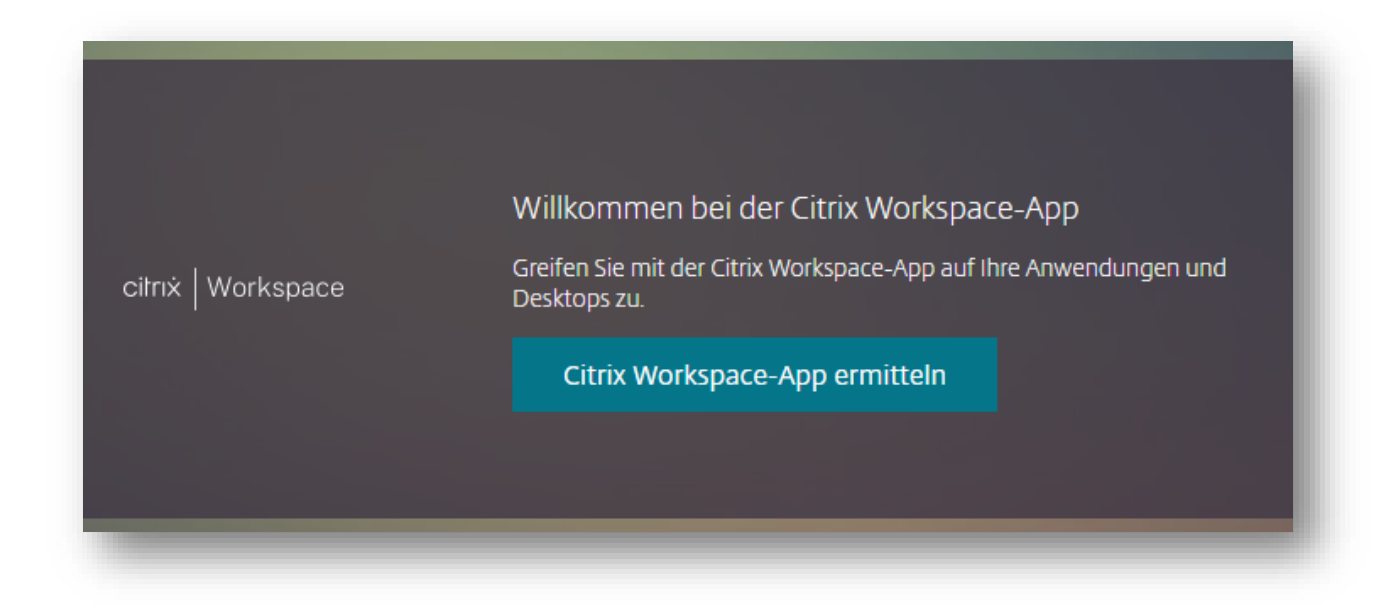

Setzen Sie hier den Hacken vor «vpn.shosting.ch immer erlauben» und bestätigen Sie mit «Citrix Workspace Launcher öffnen».

| Diese Website versucht, Citrix W     | Vorkspace Lau       | ncher zu öf            | fnen.                          |
|--------------------------------------|---------------------|------------------------|--------------------------------|
| https://vpn.shosting.ch möchte diese | e Anwendung öf      | fnen.                  |                                |
| vpn.shosting.ch immer erlauben,      | Links dieser Art in | der zugehöri<br>Öffnen | gen App zu öffnen<br>Abbrechen |

Setzen Sie hier den Hacken vor «Ich akzeptiere die Citrix Lizenzvereinbarung» und klicken Sie auf «Bereits installiert».

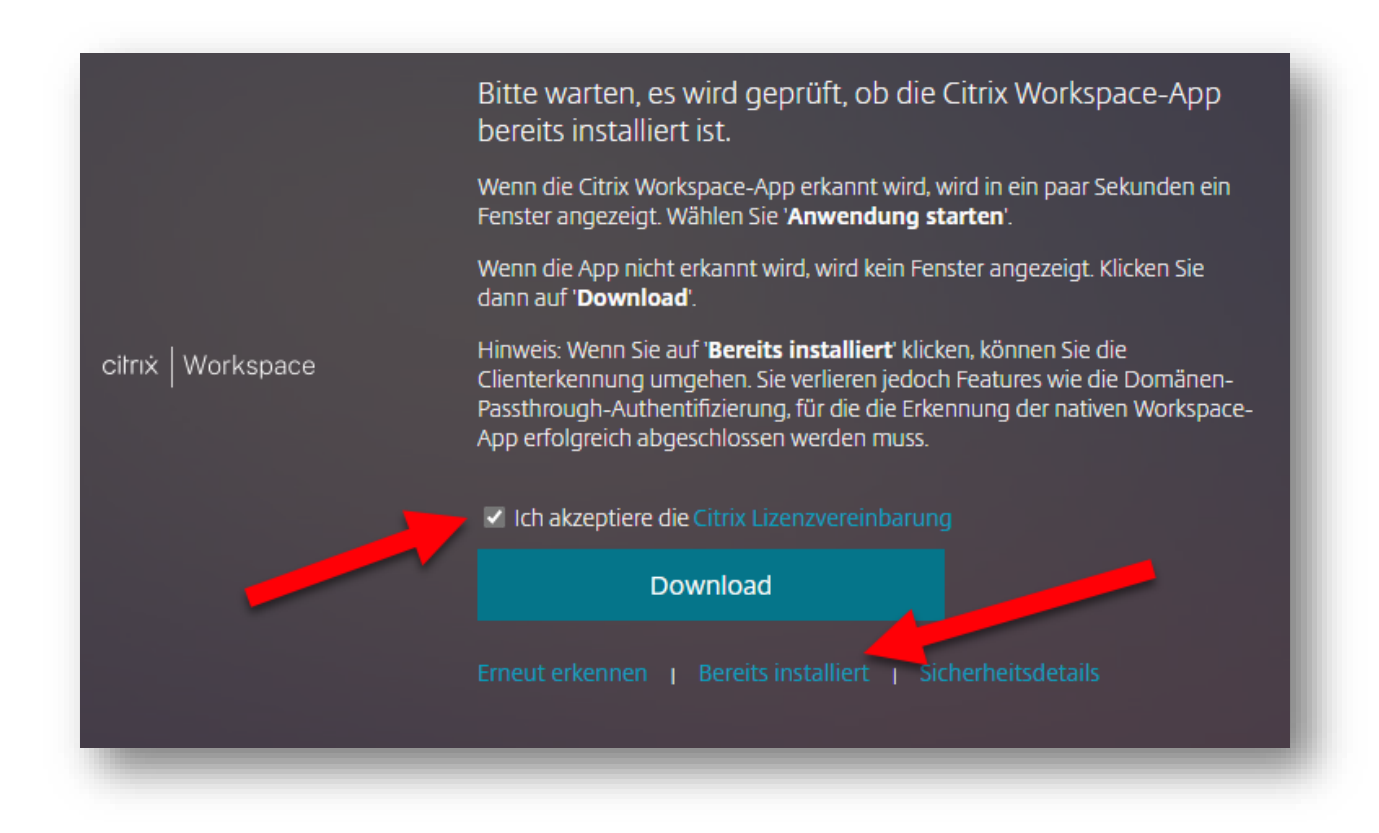

Jetzt können Sie wieder wie gewohnt Ihren Citrix Desktop starten.